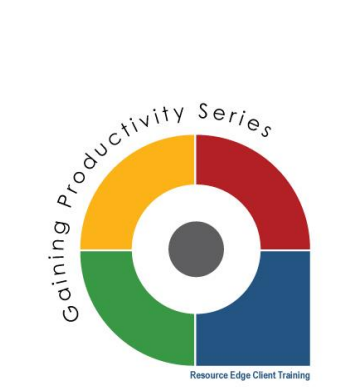

# **Quick Guide to Using Text Messaging**

Now you can send text message reminders to prospects along with the email reminders you use to keep people connected and engaged through the recruitment cycle. Let's quickly review the new SMS text messaging functionality.

# Locating your SMS text message library:

Just like your email template library, you also have a text message library where you can store and create templates for everyday use. To locate your library, click the "settings" button, then the "mail" tab and finally – "sms templates":

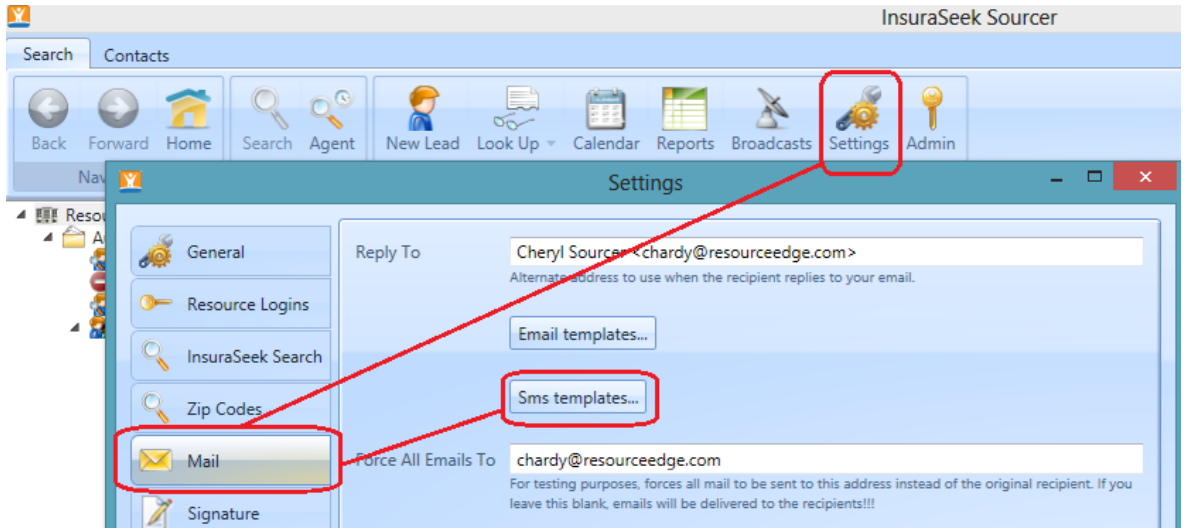

# Setting up new templates for SMS:

To create or edit a template, you follow the same process you would when building an email template. Click "add" to create a new template, then complete the fields to name and describe the template. Select if you want to make this template available to other users (or have the ability to edit). Instead of a full html customization bar, you will only have the option to insert macros to auto populate fields with candidate name or event type.

| <u>×</u>                                                        | Manage SMS Templates – 🗖 🗙                                                                                                    |
|-----------------------------------------------------------------|----------------------------------------------------------------------------------------------------|
| My Templates                                                    | Template Details                                                                                                    |
| Event Reminder<br>Interview Confirmation<br>Interview Follow Up | Template Name       Event Reminder         Description       Image: Share with         All Cheryl Users       Image: Allow others to change this template         Insert       Image: Share with         Reminder: you have an interview at {!event.eventdatetime}. Email me at {!user.email} if you have any questions. |
| Add Delete                                                      | Length: 111/120<br>Save Cancel                                                                                                    |

As you create your message, use the text length field below to monitor your message, to make sure it's not more than 120 characters. Exceeding this character reference will lead to your message truncating – resulting in 2 messages being sent instead of 1 (to accommodate for the length of your communication).

|            | Insert  Candidate My Reminder | <ul> <li>n interview at {!event.eventdatetime}. Email me at</li> <li>ve any questions.</li> </ul> |
|------------|-------------------------------|---------------------------------------------------------------------------------------------------|
| Add Delete | Length: 111/120               | Save Cancel                                                                                       |

Remember to click "save" to add your new template to your list.

Note: each message will automatically include an opt-out option, to ensure recipients have a way to stop receiving your text. See the same message below:

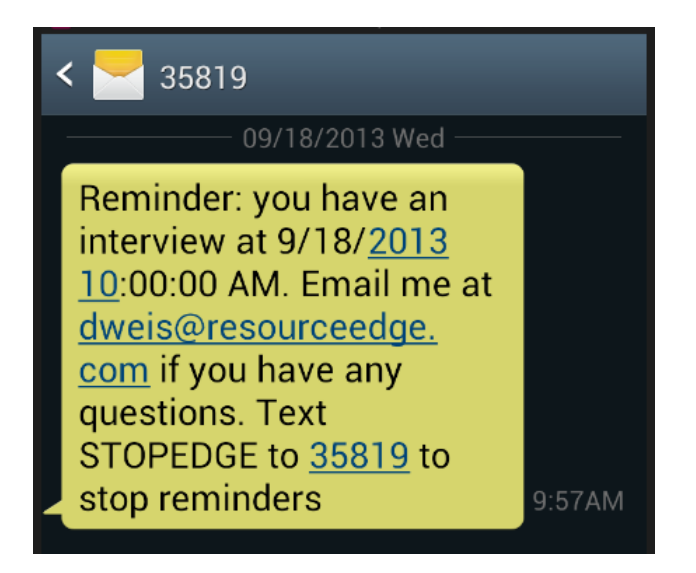

#### Setting a SMS text message reminder:

To set a text message reminder from the candidate's lead progress events, follow the same prompts you would to arrange an email reminder. Note the "enable text message" check box circled below:

| 🔒 Pay Board 🧿 Other                                                                                                    | Schedule 1st Interview                                                                                                    |  |  |  |  |  |  |
|----------------------------------------------------------------------------------------------------|----------------------------------------------------------------------------------------------------|--|--|--|--|--|--|
| Name<br>Darren Romero<br>Patricia Bolanos-Jimenez<br>Bentley Taylor<br>Joshua Schmude<br>Eric Ogunbuse<br>Jules McClan                                                                                                    | Schedule: 1st Interview   Date: 9/6/2013 Add to calendar for Cheryl Manager *   When: 1:00pm Calendar *   Duration: 1 hour *   Candidate: Darren Romero                                                                                                    |  |  |  |  |  |  |
| ●     Page     1     of 1       ●     ●       ●     ●       ●     ●       ●     ●       ●     ●       ●     ●       ●     ●       ●     ●       ●     ●       ●     ●       ●     ●       ●     ●       ●     ●       ●     ●       ●     ●       ●     ●       ●     ●       ●     ●       ●     ●       ●     ●       ●     ●       ●     ●       ●     ●       ●     ●       ●     ●       ●     ●       ●     ●       ●     ●       ●     ●       ●     ●       ●     ●       ●     ●       ●     ●       ●     ●       ●     ●       ●     ●       ●     ●       ●     ●       ●     ●       ●     ●       ●     ●       ●     ●       ●     ●       ●     < | Tracking:                                                                                                    |  |  |  |  |  |  |
| lead progress         1st Low Priorit.       schedule         2nd Low Priorit.       schedule         High Priority F       schedule         Pre-Interview       schedule         1st Interview       schedule         2nd Interview       schedule         Offer Pending       schedule         Offer Follow-up       schedule         Licensing (Onli       schedule                                                                                                    | <ul> <li>X 1 days before notify Candidates via Example - Thank You Confirmation (Pre-Interview) days before notify Cheryl Manager via Interview Confirmation (Internal)</li> <li>add new</li> <li>Send Now</li> <li>X Send to Candidates via: Example - Thank You Confirmation (Pre-Interview) add new</li> <li>Send to Candidates Via: Example - Thank You Confirmation (Pre-Interview) Save Cancel</li> </ul> |  |  |  |  |  |  |

To send a text message to a candidate, you MUST confirm that the candidate has given you permission to send them text messages. This is critically important as mobile users may pay for text messages through their carrier. Sending an unwanted/unauthorized text message can potentially damage your relationship! To enable your ability to send this candidate a text, you must click the check box and then enter the mobile number the candidate authorized for use. Mobile numbers can be entered in the following formats: (XXX) XXX-XXXX, XXX-XXXX and XXXXXXXX. Please only use the 10 digit dialing format. You do not need to enter a (1) before the phone number.

#### V 💀 Enable Text Messages

By checking this box, I confirm that **Darren Romero** has authorized me to send text message reminders concerning this event to this mobile number: (512) 555-9784

Once enabled, you will have the ability to select the type of reminder you want to set for your candidate.

| Schedule 1st Interview                                                                            |                                                                                                    |  |  |  |  |  |  |  |
|---------------------------------------------------------------------------------------------------|----------------------------------------------------------------------------------------------------|--|--|--|--|--|--|--|
| Schedule:                                                                                         | nedule: 1st Interview                                                                                                    |  |  |  |  |  |  |  |
| Date:                                                                                             | 9/6/2013 🗹 Add to calendar for 🗌 Cheryl Manager 💌                                                                                                    |  |  |  |  |  |  |  |
| When:                                                                                             | 1:00pm Calendar 💌                                                                                                    |  |  |  |  |  |  |  |
| Duration:                                                                                         | 1 hour -                                                                                                    |  |  |  |  |  |  |  |
| Candidate:                                                                                        | : Darren Romero                                                                                                    |  |  |  |  |  |  |  |
|                                                                                                   |                                                                                                    |  |  |  |  |  |  |  |
| 🔽 📑 🛛 Ena                                                                                         | able Text Messages                                                                                                    |  |  |  |  |  |  |  |
|                                                                                                   | By checking this box, I confirm that <b>Darren Romero</b> has authorized me to send text message                                                                                                    |  |  |  |  |  |  |  |
| Reminders Notifications                                                                           |                                                                                                    |  |  |  |  |  |  |  |
| ¥ 3                                                                                               |                                                                                                    |  |  |  |  |  |  |  |
| x 3                                                                                               | 3 days before      notify      Candidates      Via      Lample - Inank You Continuation (Pre-Interview)     Via      Lample - Inank You Continuation (Pre-Interview)     Via      Lample - Inank You Continuation (Pre-Interview) |  |  |  |  |  |  |  |
| × 1                                                                                               | days before 🔻 notify 🗌 Candidates 🔹 via 🔀 Event Reminder (Internal) 🔹                                                                                                    |  |  |  |  |  |  |  |
| add r                                                                                             | new Email                                                                                                    |  |  |  |  |  |  |  |
| 🔀 Send N                                                                                          | Now Text Message   Event Reminder                                                                                                    |  |  |  |  |  |  |  |
| X Send to Candidates via: 🔀 Example - Thank You Confirmation (Pre-Intervie Interview Confirmation |                                                                                                    |  |  |  |  |  |  |  |
| add new Interview Follow Up                                                                       |                                                                                                    |  |  |  |  |  |  |  |
|                                                                                                   | Manage sms templates                                                                                                    |  |  |  |  |  |  |  |

You can also send immediate text messages from the "send now" section:

| V 🗟 🛛 🛛                                                                            | inal                                                                                      | ole Text Message | 25        |                           |         |                                                        |
|------------------------------------------------------------------------------------|-------------------------------------------------------------------------------------------|------------------|-----------|---------------------------|---------|--------------------------------------------------------|
|                                                                                    | By checking this box, I confirm that Darren Romero has authorized me to send text message |                  |           |                           |         |                                                        |
|                                                                                    |                                                                                           | reminde          | rs concer | ning this event to this m | obile i | number: (512) 555-9784                                 |
| Reminder Notifications                                                             |                                                                                           |                  |           |                           |         |                                                        |
| ×                                                                                  | 3                                                                                         | days before 🔹    | notify    | Candidates 🔹              | via     | 🔀 Example - Thank You Confirmation (Pre-Interview) 🔷 🔻 |
| ×                                                                                  | 3                                                                                         | days before 🔹    | notify    | 📃 Cheryl Manager 🔹        | via     | 🔀 Interview Confirmation (Internal) 🔹                  |
| ×                                                                                  | 1                                                                                         | days before 🔹    | notify    | Candidates                | via     | 🔀 Event Reminder (Internal) 👻                          |
| add new                                                                            |                                                                                           |                  |           |                           |         |                                                        |
| Send Now                                                                           |                                                                                           |                  |           |                           |         |                                                        |
| 🗙 Send to 🔲 Candidates 👻 via: 🔀 Example - Thank You Confirmation (Pre-Interview) 💌 |                                                                                           |                  |           |                           |         |                                                        |
| ac                                                                                 | add new Email                                                                             |                  |           |                           |         |                                                        |
| Text Message                                                                       |                                                                                           |                  |           |                           |         |                                                        |

When reminders are scheduled, click "save" and you are all set!

### Using text message reminders in your Auto Scheduler:

If you are running Auto Schedulers for hiring campaigns where you give candidates access to self-schedule their interviews – you may want to include text reminders in your Auto Scheduler set up, to accompany any email reminders you have established.

| <b>X</b>            | Settings                      |                                                                                             | x    |                                  |                                               |
|---------------------|-------------------------------|---------------------------------------------------------------------------------------------|------|----------------------------------|-----------------------------------------------|
|                     |                               |                                                                                             | _    |                                  |                                               |
| General             | Share with                    | All Cheryl Users                                                                            |      |                                  |                                               |
| >                   | Event type                    | 1st Interview 💌                                                                             |      |                                  |                                               |
| C InsuraSeek Search | Schedule for                  | Cheryl Manager  View Imit to dates between 2 and 20 days in advance                         |      | 🗌 Me 🛛 🗹 S                       | how Google events 🚺 Add Event 🔻               |
| C Zip Codes         | Confirmation Messages         | Candidate, Lead Assignee, Calendar Owner 🔻                                                  |      |                                  |                                               |
| Mail                | Reminders<br>Greeting message | Candidate, Lead Assignee, Calendar Owner                                                    |      | Interview Reminder (Cand         | didate)                                       |
| Signature           | BIUAĂ                         | X 1 days before Via:                                                                        |      | Interview Reminder (Mana         | ager) 🔻                                       |
| Auto Schedulers     | Hello {!candidate.            | X 1 days before v notify Calendar Owner v via:<br>X 1 days before v notify Candidate v via: | sele | event Reminder (Internal)<br>ect |                                               |
| G Google Calendars  | XYZ Insurance is h            | add new                                                                                     |      | Email •                          |                                               |
|                     | next few weeks, a             | nd we've identified you as a professional                                                   |      | Text Message 🔹 🕨                 | Event Reminder                                |
| Add Delete          |                               |                                                                                             |      |                                  | Interview Confirmation<br>Interview Follow Up |
| Log Folder          | Save                          | el                                                                                          |      | Manage sms templates             |                                               |
| Assigned Candidates |                               |                                                                                             |      |                                  |                                               |

**Note:** Always be sure to include an email reminder to the candidate – just in case the recipient does not opt-in for text message reminders on the scheduler page. (See the opt-in message candidate's receive when on the scheduler web page):

| Select a date                         |  |  |  |  |  |
|---------------------------------------|--|--|--|--|--|
| (All times are Pacific Standard Time) |  |  |  |  |  |
|                                       |  |  |  |  |  |
| Send me text message reminders        |  |  |  |  |  |
| at this mobile number:                |  |  |  |  |  |
|                                       |  |  |  |  |  |
| Schedule!                             |  |  |  |  |  |
| - OF -                                |  |  |  |  |  |
|                                       |  |  |  |  |  |

None of these dates works for me, please follow-up with me.